# 无线 CCD 红光扫描枪 R3

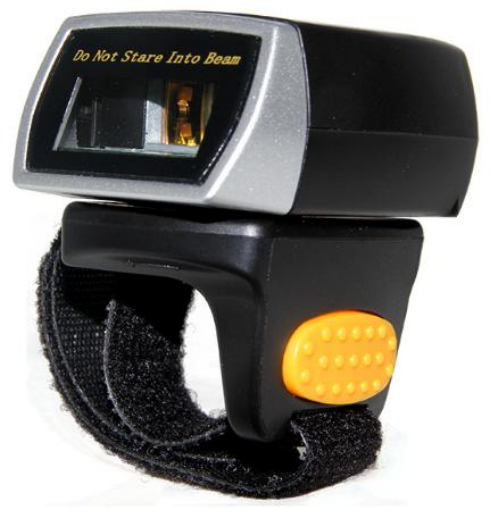

开始使用:通过 USB 数据线连接电脑设备。如果你使用美国键盘,扫描仪就可以开始工作了。如果您使用其他类型的键盘,请参考下面的"键盘语言类型",在使用前设置键盘语言。

扫描枪底座作为一个接收器,同时还可以充电,也是一个扫描枪的支架。 低电压报警:扫描仪会发出3次滴滴声(即使您只是触发按钮,不扫描任何条形码),以提 醒您它低电压,请插入 USB 数据线为其充电。

如果您想进行其他设置,请参阅下面的编程条码。 固件版本: 阅读以下命令条形码以检查扫描器固件版本。

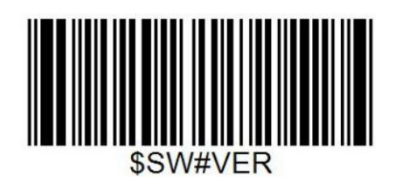

#### 固件版本

下面的程序条形码适用于版本 2.4GWISX2012018012

条形码编程

迅镭条码扫描器是出厂编程的最常见的终端和通信设置。如果您需要更改这些设置,则通过 在本指南中扫描条形码来实现编程。选项旁边的带有星号(\*)则代表出厂默认设置。

重要提示:对于一些编程条形码,在扫描时不会有哔哔声,但是只要在触发按钮后几秒钟,光束就关闭,这意味着扫描仪已经读取条形码。

键盘语言

为了让扫描仪以正确的方式上传代码,你必须设置键盘语言。例如,如果你使用法国键盘, 扫描下面的条形码"法国键盘",那么扫描仪将上传条形码根据法国键盘布局。美国键盘默认 设置,如果你使用美国键盘,你可以忽略这个部分。

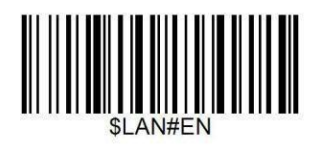

美国键盘

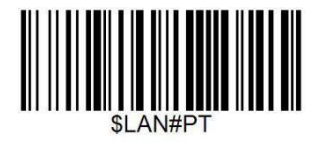

葡萄牙键盘

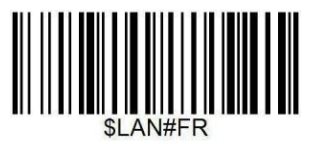

法国键盘

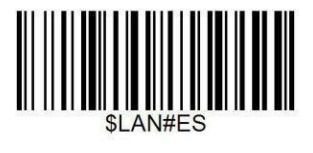

西班牙键盘

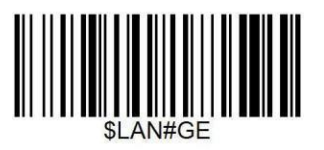

德国键盘

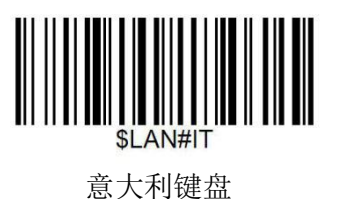

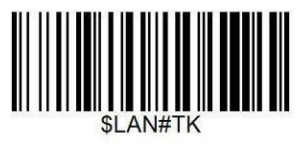

土耳其键盘

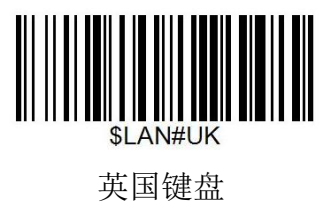

扫描方式

## 触发模式

扫描此条形码将使扫描仪进入手动触发模式。

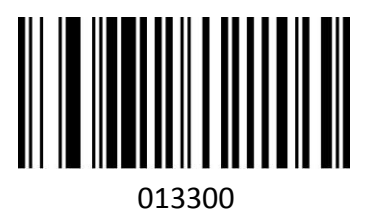

手动扫描模式

连续扫描方式 这种模式使扫描仪能够反复解码和传输。

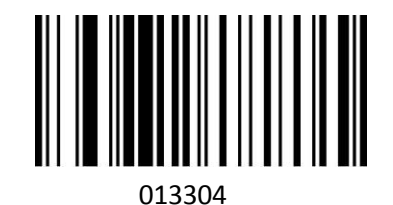

连续扫描扫描

条形码上载模式

如果脱机模式的扫描仪,按照以下步骤描述。在这种增强的离线模式下,所有扫描的数据将直接存储到扫描设备的存储器中。此外,在手动上传之前,数据条目将永久保存在缓冲存储器中。 进入工作社,这样你就可以一次又一次地上传到你喜欢的地方。

进入工作站,这样你就可以一次又一次地上传到你喜欢的地方。

1). 通过扫描下面的条形码,离线模式将被激活。

离线模式 2). 通过扫描下面的条形码,缓冲存储器中的所有数据将被删除。

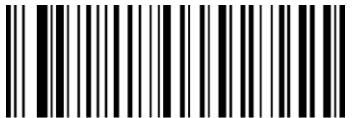

数据清除

**3**).通过扫描下面的条形码,扫描设备存储器中的所有数据条码可以在重新连接到工作站(仅在脱机模式下)之后手动上载。

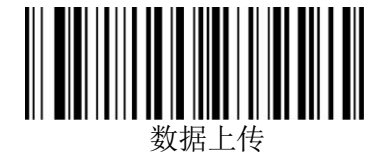

4). 通过扫描下面的条形码,将汇总上传的数据条目的总数量(仅在脱机模式下)。

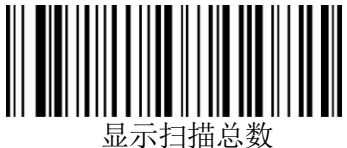

5). 通过扫描下面的条形码,设备离开脱机模式,将重新初始化正常模式。

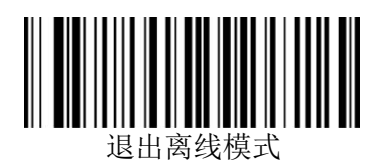

终止字符

扫描仪提供了将终止字符后缀设置为 CR 或 CRLF 的快捷方式,并通过扫描下面的适当条 形码来启用它。

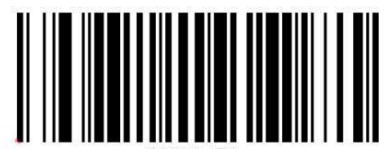

0212@\r

CR\*

![](_page_3_Picture_10.jpeg)

![](_page_3_Picture_12.jpeg)

0212@\n LF\*

![](_page_3_Picture_14.jpeg)

![](_page_3_Picture_15.jpeg)

![](_page_3_Picture_16.jpeg)

NONE

## 恢复出厂设置(包括5个步骤) 配置扫描仪以将所有设置还原为出厂默认值。

第1步-工厂恢复

![](_page_4_Picture_2.jpeg)

000B0

第二步-串口模式

![](_page_4_Picture_5.jpeg)

RS232 Serial Port

第三步-波特率

![](_page_4_Picture_8.jpeg)

19200 bps

第4步-输入回车

![](_page_4_Picture_11.jpeg)

第5步-设置频道

Enter

1) 扫描频道 1, 扫描仪将会发出滴滴滴的声音。

2) 取出接收器并重新插入,然后停止发声然后您可以开始扫描条码

![](_page_4_Picture_16.jpeg)

频道1

通用功能

EAN-8

![](_page_5_Picture_2.jpeg)

00371 使能 EAN-8\*

![](_page_5_Picture_4.jpeg)

00571 EAN-8过境校验\*

EAN-13

![](_page_5_Picture_7.jpeg)

00361

使能 EAN-13\*

![](_page_5_Picture_10.jpeg)

00461 EAN-13过境校验位\*

![](_page_5_Picture_12.jpeg)

00370 禁用 EAN-8

![](_page_5_Picture_14.jpeg)

00570 EAN-8 不过境校验

![](_page_5_Picture_16.jpeg)

00360

禁用 EAN-13

![](_page_5_Picture_19.jpeg)

**00460** EAN-13 不过境校验位

### 附加码

EAN-8/EAN-13 条形码可以用一个两位或五位的附加代码来扩充,形成一个新的代码。 在下面的例子中,由蓝色线包围的部分是 EAN-8 条形码,而由红线环绕的部分是附加 代码。默认模式打开"禁用附加代码"。用户可以使用"附加代码设置"作为参考。

![](_page_5_Picture_23.jpeg)

![](_page_5_Picture_24.jpeg)

#### EAN-13转换ISBN

![](_page_6_Picture_1.jpeg)

<sup>00481</sup> 启用 EAN-13 转换 ISBN

EAN-13 转换ISSN

![](_page_6_Picture_4.jpeg)

启用 EAN-13 转换 ISSN

Codabar

![](_page_6_Picture_7.jpeg)

00851 使能\*

Code 11

![](_page_6_Picture_10.jpeg)

01261 使能 Code 11\*

Code 39

![](_page_6_Picture_13.jpeg)

00221 使能Code 39\*

![](_page_6_Picture_15.jpeg)

00480 禁用 EAN-13 转换 ISBN\*

![](_page_6_Picture_17.jpeg)

禁用 EAN-13 转换 ISSN\*

![](_page_6_Picture_19.jpeg)

**00850** 禁用

![](_page_6_Picture_21.jpeg)

01260 禁用 Code 11

![](_page_6_Picture_23.jpeg)

00220 禁用 Code 39

![](_page_7_Picture_0.jpeg)

00231

使能 Full ASCII\*

Code 93

![](_page_7_Picture_4.jpeg)

00621

使能 Code 93\*

Code128

![](_page_7_Picture_8.jpeg)

00691

使能Code 128\*

GS1 DataBar Limited (RSS Limited)

![](_page_7_Picture_12.jpeg)

使能 RSS Limited

GS1 DataBar Ominidirectional (RSS Ominidirectional)

![](_page_7_Picture_15.jpeg)

01671

使能 RSS Ominidirectional

![](_page_7_Picture_18.jpeg)

00230 禁用 Full ASCII

![](_page_7_Picture_20.jpeg)

00620 禁用 Code 93

![](_page_7_Picture_22.jpeg)

00690

禁用 Code 128

![](_page_7_Picture_25.jpeg)

禁用 RSS Limited\*

![](_page_7_Picture_27.jpeg)

01670 禁用 RSS Ominidirectional\*

![](_page_8_Picture_0.jpeg)

使能 UPC-A\*

![](_page_8_Picture_2.jpeg)

00421 UPC-A 过境校验位\*

![](_page_8_Picture_4.jpeg)

00340 禁用 UPC-A

![](_page_8_Picture_6.jpeg)

**00420** UPC-A 不过境校验位

# Add-On Code

A UPC-A 条形码可以用两位或五位的附加代码来扩充以形成新的条形码。在下面的例 子中,由蓝色线包围的部分是 A UPC-A 条形码,而由红线环绕的部分是附加代码。 用户可以采取"附加代码"设置为参考。

![](_page_8_Picture_10.jpeg)

![](_page_8_Picture_11.jpeg)

UPC-A 转换 EAN-13

![](_page_8_Picture_13.jpeg)

00391

启用 UPC-A 转换 EAN-13

![](_page_8_Picture_16.jpeg)

00390 禁用 UPC-A 转换EAN-13

![](_page_9_Figure_0.jpeg)

![](_page_9_Picture_1.jpeg)

00351

使能UPC-E

禁用 UPC-E

## 附加码设置

UPC-E

在下面的例子中,由蓝色线包围的部分是 A UPC-A 条形码,而由红线环绕的部分是附加代码。用户可以使用"附加代码设置"作为参考。

![](_page_9_Picture_7.jpeg)

![](_page_9_Picture_8.jpeg)

00381

启用转换 UPC-E to UPC-A

Interleaved 2 of 5

![](_page_9_Picture_12.jpeg)

00961

使能 Interleaved 2 of 5\*

![](_page_9_Picture_15.jpeg)

![](_page_9_Picture_16.jpeg)

00380 禁用转换 UPC-E to UPC-A

![](_page_9_Picture_18.jpeg)

00960 禁用 Interleaved 2 of 5

Industrial 2 of 5

![](_page_10_Picture_1.jpeg)

01061

使能 Industrial 2 of 5

Standard 2 of 5

![](_page_10_Picture_5.jpeg)

01871

使能 Standard 2 of 5

Matrix 2 of 5

![](_page_10_Picture_9.jpeg)

01461

使能 Matrix 2 of 5\*

MSI

![](_page_10_Picture_13.jpeg)

<sup>01151</sup> 

使能MSI

Plessey

![](_page_10_Picture_17.jpeg)

![](_page_10_Picture_18.jpeg)

![](_page_10_Picture_19.jpeg)

禁用 Industrial 2 of 5

![](_page_10_Picture_21.jpeg)

01870 禁用 Standard 2 of 5

![](_page_10_Picture_23.jpeg)

01460 禁用 Matrix 2 of 5

![](_page_10_Picture_25.jpeg)

01150

禁用 MSI\*

![](_page_10_Picture_28.jpeg)

禁用 Plessey\*

使能 Plessey

## 附加码设置

用户可以扫描下面的代码来打开或关闭 UPC/EA/JAN 的设置。

![](_page_11_Picture_2.jpeg)

00551

使能 2-Digit Add-On Code

![](_page_11_Picture_5.jpeg)

00553

使能 2&5 Digit Add-OnCode

自定义前缀和后缀

![](_page_11_Picture_9.jpeg)

自定义前缀

![](_page_11_Picture_11.jpeg)

使能 5-Digit Add-On Code

![](_page_11_Picture_13.jpeg)

禁用 Digit Add-On Code\*

![](_page_11_Picture_15.jpeg)

自定义后缀1

![](_page_11_Picture_17.jpeg)

自定义后缀 2

请注意,一旦开始添加新的前缀或后缀,前缀或后缀将被清除。

## 扫描数据传输格式

为了改变扫描数据传输格式,扫描对应于所需格式的八个条形码中的一个。

![](_page_11_Picture_22.jpeg)

![](_page_11_Picture_23.jpeg)

<数据><后缀1>

![](_page_11_Picture_25.jpeg)

![](_page_12_Picture_0.jpeg)

**<**数据><后缀 2>

![](_page_12_Picture_2.jpeg)

<前缀><数据>

![](_page_12_Picture_5.jpeg)

<前缀><数据><后缀 2>

![](_page_12_Picture_7.jpeg)

<数据><后缀 1><后缀 2>

![](_page_12_Picture_9.jpeg)

<前缀><数据><后缀1>

![](_page_12_Picture_11.jpeg)

<前缀><数据><后缀 1><后缀 2>

附录 1

需要特定数值的参数的数字条形码,扫描适当编号的条形码(S)。

![](_page_12_Picture_15.jpeg)

![](_page_12_Picture_16.jpeg)

\$NO#2

![](_page_12_Picture_18.jpeg)

\$NO#4

![](_page_12_Picture_20.jpeg)

![](_page_12_Picture_21.jpeg)

![](_page_12_Picture_22.jpeg)

![](_page_13_Picture_0.jpeg)

![](_page_13_Picture_1.jpeg)

![](_page_13_Picture_2.jpeg)

![](_page_13_Picture_3.jpeg)

例如指定

@作为前缀

步骤 1: 扫描"自定义前缀"

![](_page_13_Picture_7.jpeg)

自定义前缀

步骤 2: 设置这些值,扫描对应于 ASCII 值的四位数字(即四个条形码)。参见附录 1 中的数字条形码。逐个扫描 1043(@)。

![](_page_13_Picture_10.jpeg)

![](_page_13_Picture_11.jpeg)

第4步:设置数据传输格式

![](_page_13_Picture_13.jpeg)

![](_page_13_Picture_14.jpeg)

![](_page_14_Picture_0.jpeg)

<前缀><数据>

自定义后缀 第1步:扫描"自定缀"

![](_page_14_Picture_3.jpeg)

扫描后缀1

步骤 2 和步骤 3 与自定义前缀相同的步骤 步骤 4:设置数据传输格式

![](_page_14_Picture_6.jpeg)

<数据><后缀 1>

启用按键\*/功能键

![](_page_14_Picture_9.jpeg)

![](_page_14_Picture_10.jpeg)

启用按键\*

启用功能键

例如,如果您扫描值 1004,按键将会"向下"。

但是,如果在扫描值"1004"后扫描启用功能键集,则将获得功能键组 Ctrl + D。有关更多详 细信息,请参阅附录 1。

| Scan Value | Hex Value | Keystrok    | Funcional Key Set |
|------------|-----------|-------------|-------------------|
| 1007       | 07        | Enter       | Ctrl+G            |
| 1008       | 08        | Left Arrow  | Ctrl+H            |
| 1003       | 03        | Right Arrow | Ctrl+C            |
| 1004       | 04        | Up Down     | Ctrl+D            |

| Scan Value | Hex Value | Keystroke      | Functional Key Set |
|------------|-----------|----------------|--------------------|
| 1007       | 07        | Enter          | Ctrl+G             |
| 1008       | 08        | Left arrow     | Ctrl+H             |
| 1003       | 03        | right arrow    | Ctrl C             |
| 1004       | 04        | up down        | Ctrl D             |
| 1010       | OA        | down arrow     | Ctrl+J             |
| 1009       | 09        | horizontal tab | Ctrl+I             |
| 1011       | OB        | veritical tab  | Ctrl+K             |
| 1012       | OC        | backspace      | Ctrl+L             |
| 1014       | OE        | insert         | Ctrl+N             |
| 1015       | OF        | esc            | Ctrl+O             |
| 1017       | 11        | home           | Ctrl+Q             |
| 1018       | 12        | print screen   | Ctrl+R             |
| 1019       | 13        | delete         | Ctrl+S             |
| 1022       | 16        | F1             | Ctrl+V             |
| 1023       | 17        | F2             | Ctrl+W             |
| 1024       | 18        | F3             | Ctrl+X             |
| 1025       | 19        | F4             | Ctrl+Y             |
| 1026       | 1A        | F5             | Ctrl+Z             |
| 1027       | 1B        | F6             | Ctrl+[             |
| 1028       | 1C        | F7             | Ctrl+\             |
| 1029       | 1D        | F8             | Ctrl+]             |
| 1030       | 1E        | F9             | Ctrl+6             |
| 1031       | 1F        | F10            | Ctrl++-            |
| 1016       | 10        | F11            | Ctrl+P             |
| 1021       | 15        | F12            | Ctrl+U             |

| 附录 | 1 |
|----|---|
|----|---|

| 附录 | 2 |
|----|---|
|----|---|

| Scan Value | Hex Value | Full ASCII Code 39<br>Encode Char | Keystroke   |
|------------|-----------|-----------------------------------|-------------|
| 1000       | 00h       | %U                                | CTRL 2      |
| 1001       | 01h       | \$A                               | CTRL A      |
| 1002       | 02h       | \$B                               | CTRL B      |
| 1003       | 03h       | \$C                               | CTRL C      |
| 1004       | 04h       | \$D                               | CTRL D      |
| 1005       | 05h       | \$E                               | CTRL E      |
| 1006       | 06h       | \$F                               | CTRL F      |
| 1007       | 07h       | \$G                               | CTRL G      |
| 1008       | 08h       | \$H                               | CTRL H      |
| 1009       | 09h       | \$1                               | CTRL I      |
| 1010       | 0Ah       | \$J                               | CTRL J      |
| 1011       | 0Bh       | \$K                               | CTRL K      |
| 1012       | 0Ch       | \$L                               | CTRL L      |
| 1013       | 0Dh       | \$M                               | CTRL M      |
| 1014       | 0Eh       | \$N                               | CTRL N      |
| 1015       | 0Fh       | \$O                               | CTRL O      |
| 1016       | 10h       | \$P                               | CTRL P      |
| 1017       | 11h       | \$Q                               | CTRL Q      |
| 1018       | 12h       | \$R                               | CTRL R      |
| 1019       | 13h       | \$S                               | CTRL S      |
| 1020       | 14h       | \$T                               | CTRL T      |
| 1021       | 15h       | \$U                               | CTRL U      |
| 1022       | 16h       | \$V                               | CTRL V      |
| 1023       | 17h       | \$W                               | CTRL W      |
| 1024       | 18h       | \$X                               | CTRL X      |
| 1025       | 19h       | \$Y                               | CTRL Y      |
| 1026       | 1Ah       | \$Z                               | CTRL Z      |
| 1027       | 1Bh       | %A                                | CTRL [      |
| 1028       | 1Ch       | %B                                | CTRL \      |
| 1029       | 1Dh       | %C                                | CTRL]       |
| 1030       | 1Eh       | %D                                | CTRL 6      |
| 1031       | 1Fh       | %E                                | CTRL -      |
| 1032       | 20h       | Space Space                       | Space Space |
| 1033       | 21h       | /A                                | !           |

|            |           | Full ASCII Code 39 |            |
|------------|-----------|--------------------|------------|
| Scan Value | Hex Value | Enc ode Char       | Keystr dke |
| 1034       | 22h       | /B                 | (          |
| 1035       | 23h       | /C                 | #          |
| 1036       | 24h       | /D                 | \$         |
| 1037       | 25h       | /E                 | %          |
| 1038       | 26h       | /F                 | &          |
| 1039       | 27h       | /G                 | 4          |
| 104 O      | 28h       | /H                 |            |
| 1041       | 29h       | /                  |            |
| 1042       | 2Ah       | μ                  | 事          |
| 1043       | 2Bh       | /K                 | +          |
| 1044       | 2Ch       | /L                 | ,          |
| 1045       | 2Dh       | -                  | -          |
| 1046       | 2Eh       |                    |            |
| 1047       | 2Fh       | /                  | /          |
| 1048       | 30h       | 0                  | 0          |
| 1049       | 31h       | 1                  | 1          |
| 1050       | 32h       | 2                  | 2          |
| 1051       | 33h       | 3                  | 3          |
| 1052       | 34h       | 4                  | 4          |
| 1053       | 35h       | 5                  | 5          |
| 1054       | 36h       | 6                  | 6          |
| 1055       | 37h       | 7                  | 7          |
| 1056       | 38h       | 8                  | 8          |
| 1057       | 39h       | 9                  | 9          |
| 1058       | 3Ah       | /Z                 |            |
| 1059       | 3Bh       | %F                 | •<br>9     |
| 1060       | 3Ch       | %G                 | <          |
| 1061       | 3Dh       | %Н                 |            |
| 1062       | 3Eh       | %1                 | >          |
| 1063       | 3Fh       | %J                 | ?          |
| 1064       | 40h       | %V                 | @          |
| 1065       | 41h       | A                  | А          |
| 1066       | 42h       | В                  | В          |
| 1067       | 43h       | c                  | c          |

| Scan Value | HexValue     | Full ASC IIc ode 39<br>Encode Char | Keystr dke  |
|------------|--------------|------------------------------------|-------------|
| 1068       | 44h          | D                                  | D           |
| 1069       | 45h          | E                                  | E           |
| 1070       | 46h          | F                                  | F           |
| 1071       | 4 <b>7</b> h | G                                  | G           |
| 1072       | 48h          | Н                                  | Н           |
| 1073       | 49h          |                                    |             |
| 1074       | 4Ah          | J                                  | J           |
| 1075       | 4Bh          | К                                  | К           |
| 1076       | 4Ch          | L                                  | L           |
| 15n        | 4Dh          | М                                  | М           |
| 1078       | 4Eh          | N                                  | Ν           |
| 1079       | 4Fh          | 0                                  | 0           |
| 1080       | SOh          | р                                  | р           |
| 1081       | S h          | Q                                  | Q           |
| 1082       | 52h          | R                                  | R           |
| 1083       | 53h          | S                                  | S           |
| 1084       | 54h          | Т                                  | Т           |
| 1085       | ssh          | u                                  | u           |
| 1086       | S6h          | V                                  | V           |
| 1087       | S7h          | W                                  | W           |
| 1088       | S8h          | Х                                  | Х           |
| 1089       | S9h          | У                                  | У           |
| 1090       | SAH          | Z                                  | Z           |
| 1091       | SBh          | %K                                 |             |
| 1092       | sch          | %L                                 | $\setminus$ |
| 1093       | SDh          | %M                                 |             |
| 1094       | SEh          | %N                                 | Λ           |
| 109S       | Sfh          | %0                                 | •           |
| 1096       | 60h          | %W                                 |             |
| 1097       | 6 <b>1</b> h | +A                                 | а           |
| 1098       | 62h          | +B                                 | b           |
| 1099       | 63h          | +c                                 | С           |
| 1 100      | 64h          | +D                                 | d           |

| Scan Value | Hex Value    | FullASCII C ode 39<br>Enc ode Char | Keystroke |
|------------|--------------|------------------------------------|-----------|
| 1101       | 65h          | +E                                 | е         |
| 1 102      | 66h          | +F                                 | f         |
| 1103       | 67h          | +G                                 | g         |
| 1 104      | 68h          | +H                                 | h         |
| 1 105      | 69h          | +                                  |           |
| 1 106      | 6Ah          | +J                                 |           |
| 1 107      | 6Bh          | +K                                 | k         |
| 1 108      | 6Ch          | +L                                 |           |
| 1 109      | 6Dh          | +M                                 | m         |
| 1 11 0     | 6Eh          | +N                                 | n         |
| 11 11      | 6Fh          | +O                                 | 0         |
| llU        | 70h          | +P                                 | р         |
| 1 11 3     | 7 <b>1</b> h | +Q                                 | q         |
| 1 114      | 72h          | +R                                 | r         |
| 1 11 5     | 73h          | +S                                 | S         |
| 11 16      | 74h          | +T                                 | t         |
| 11 17      | 75h          | +U                                 | u         |
| 11 18      | 76h          | +V                                 | V         |
| 1 119      | 77h          | +                                  | W         |
| 1120       | 78h          | +×                                 | Х         |
| 1121       | 79h          | +Y                                 | у         |
| 122        | 7Ah          | +Z                                 | Z         |
| 123        | 7Bh          | %P                                 |           |
| 1124       | 7Ch          | %Q                                 |           |
| 125        | 7Dh          | %R                                 |           |
| 126        | 7Eh          | %5                                 | *         |
| 127        | 7Fh          |                                    | Undefined |